## Step 2 – How to change the default Browser in Windows 10.

- In Windows 10 the default Browser is Microsoft Edge. Depending on the programs you have on your computer, sometimes when you open a program it shows New version is available or Update is available. When you click on it, the default Browser opens. You may want to change the default Browser.
- Next I will show you how to do that with Search on the Taskbar.

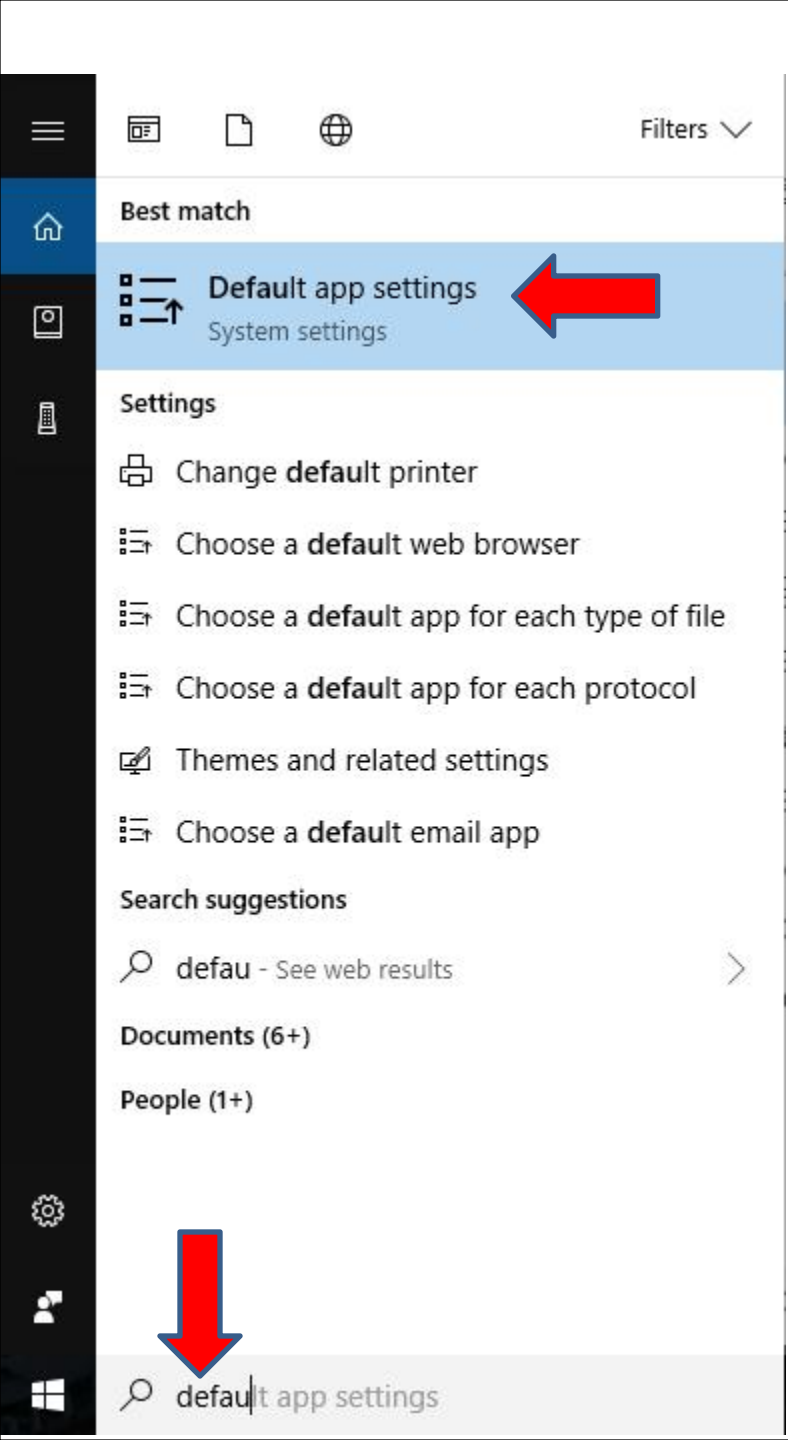

- You start to type in default in the Windows Search next to the Start Menu and you see a list.
- I recommend you click on Default app settings and next is what happens.

 A new window opens called Settings and you see Microsoft Edge under Web browser. You click on it and next is what happens.

| Settings                             |                           | _ | × |  |
|--------------------------------------|---------------------------|---|---|--|
| 🕲 Home                               | Default apps              |   |   |  |
| Find a setting $P$                   | Email                     |   |   |  |
| Apps                                 | Mail                      |   |   |  |
| Apps & features                      | Maps                      |   |   |  |
| 🛱 Default apps                       | (Q) Maps                  |   |   |  |
| 邱 <u></u> Offline maps               |                           |   |   |  |
| Apps for websites     Video playback | Music player Groove Music |   |   |  |
|                                      | Photo viewer              |   |   |  |
|                                      | Photos                    |   |   |  |
|                                      | Video player              |   |   |  |
|                                      | Movies & TV               |   |   |  |
|                                      | Web browser               |   |   |  |
|                                      | C Microsoft Edge          |   |   |  |

 A new window opens and you see a list of the Browsers you have. Click on one you want, like Google Chrome and next is what happens.

| Settings               |                                                    | -2 | × |
|------------------------|----------------------------------------------------|----|---|
| Home Find a setting    | Default apps<br>Email Mail                         |    |   |
| Apps                   | Maps                                               |    |   |
| Er Default apps        | Choose an app                                      |    |   |
| 邱 <u></u> Offline maps | Music Microsoft Edge<br>Recommended for Windows 10 |    |   |
| Apps for websites      | irefox                                             |    |   |
|                        | Photo Google Chrome                                |    |   |
|                        | Internet Explorer                                  |    |   |
|                        | Video Opera Internet Browser                       |    |   |
|                        | Look for an app in the Store                       |    |   |
|                        | Web t                                              |    |   |
|                        | e Microsoft Edge                                   |    |   |

 It takes a little and Window closes and you Google Chrome under Web browser and it is the default Browser. This is the End of Step 2.

| Settings             |               | -10 | × |
|----------------------|---------------|-----|---|
| ③ Home               | Default apps  |     |   |
| Find a setting $ ho$ | Email         |     | 5 |
| Apps                 | Mail          |     |   |
| IΞ Apps & features   | Maps          |     |   |
| 🛱 Default apps       | <b>Q</b> Maps |     |   |
| ጪ Offline maps       |               |     |   |
| Apps for websites    | Music player  |     |   |
| □ Video playback     | Groove Music  |     |   |
|                      | Photo viewer  |     |   |
|                      | Photos        |     |   |
|                      | Video player  |     |   |
|                      | Movies & TV   |     |   |
|                      | Web browser   |     |   |
|                      | Google Chrome |     |   |